# Visual Log Analysis – The Beauty of Graphs DefCon 2006, Las Vegas

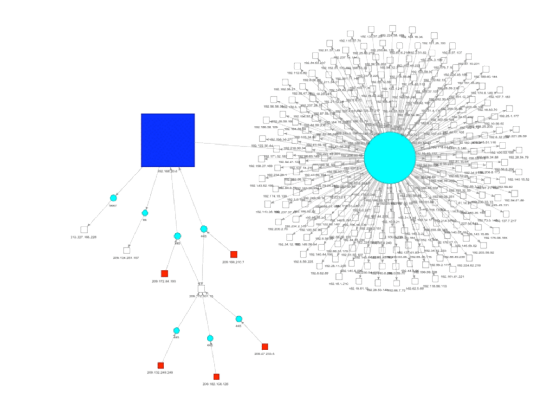

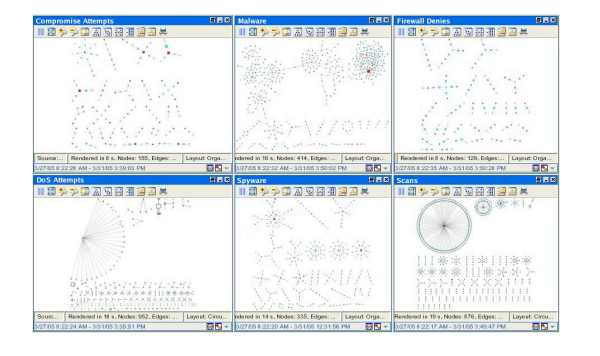

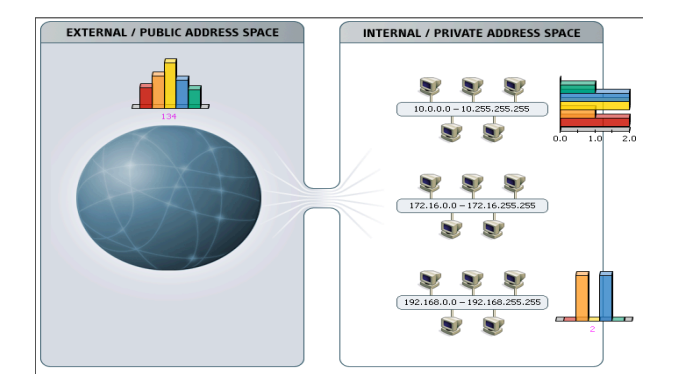

#### Raffael Marty, GCIA, CISSP Manager Solutions @ ArcSight

August 5<sup>th</sup>, 2006

# Raffael Marty, GCIA, CISSP

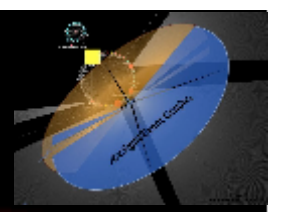

- Enterprise Security Management (ESM) specialist
- Strategic Application Solutions @ ArcSight, Inc.
- Intrusion Detection Research @ IBM Research
  - See http://thor.cryptojail.net
- IT Security Consultant @ PriceWaterhouse Coopers
- Open Vulnerability and Assessment Language (OVAL) board member
- Passion for Visual Security Event Analysis

# **Table Of Contents**

- Introduction
- \_ Graphing Basics
- \_ AfterGlow
- \_ Firewall Log File Analysis

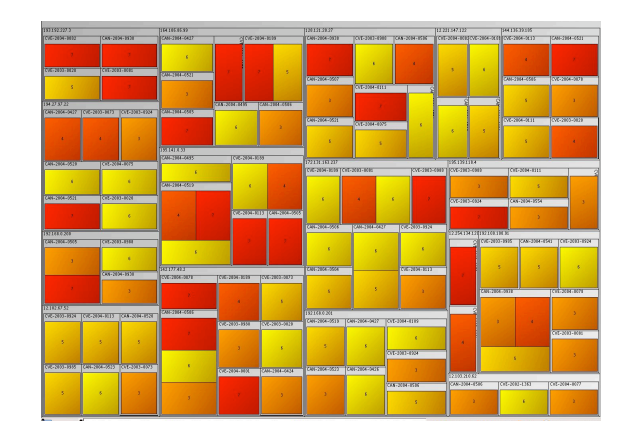

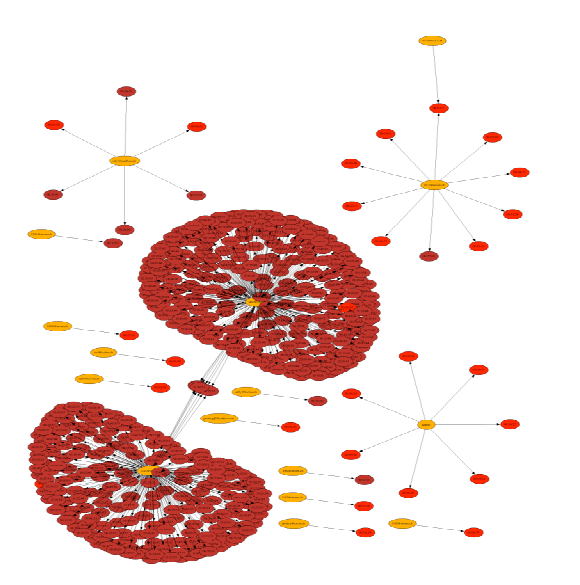

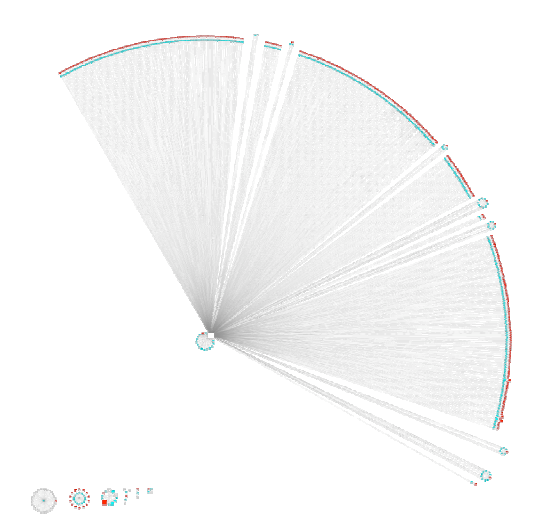

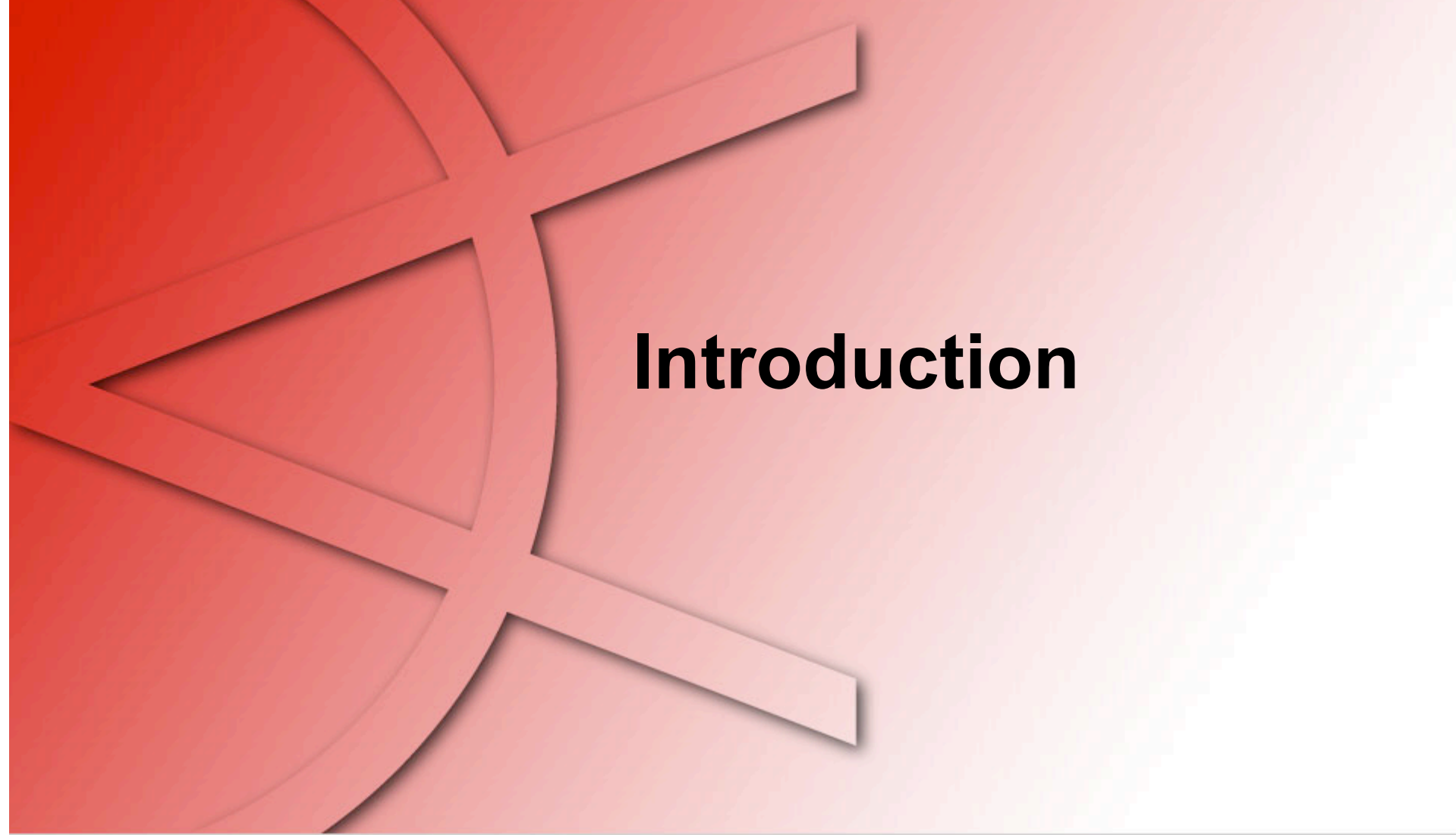

# Disclaimer

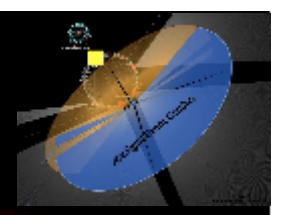

IP addresses and host names showing up in event graphs and descriptions were obfuscated/changed. The addresses are completely random and any resemblance with well-known addresses or host names are purely coincidental.

# **Text or Visuals?**

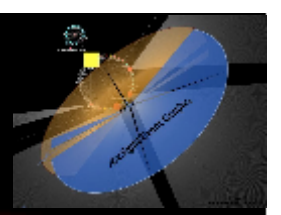

#### What would you rather look at?

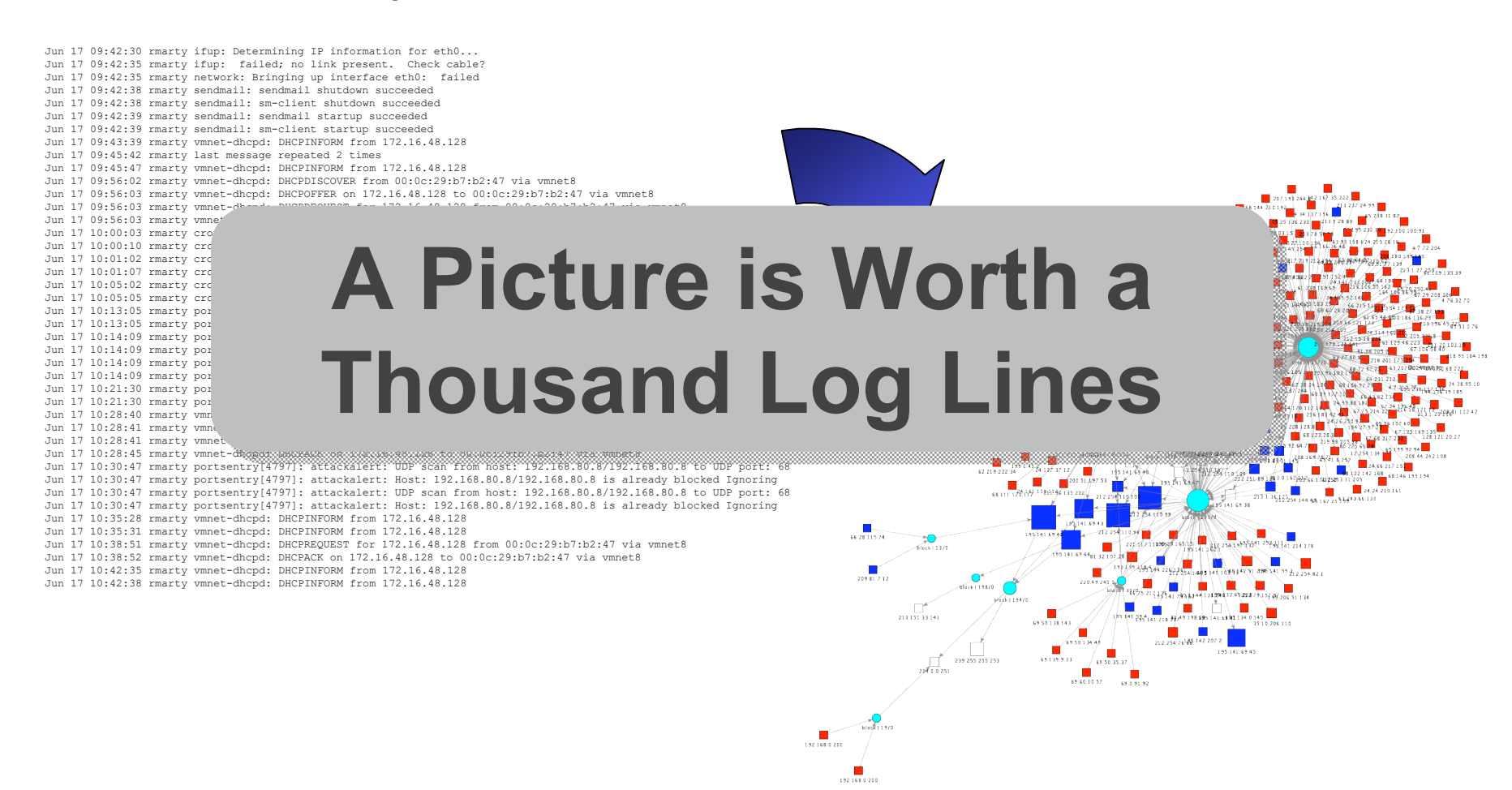

# **Graphing Basics**

# How To Generate A Graph

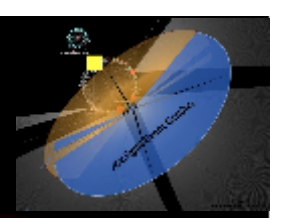

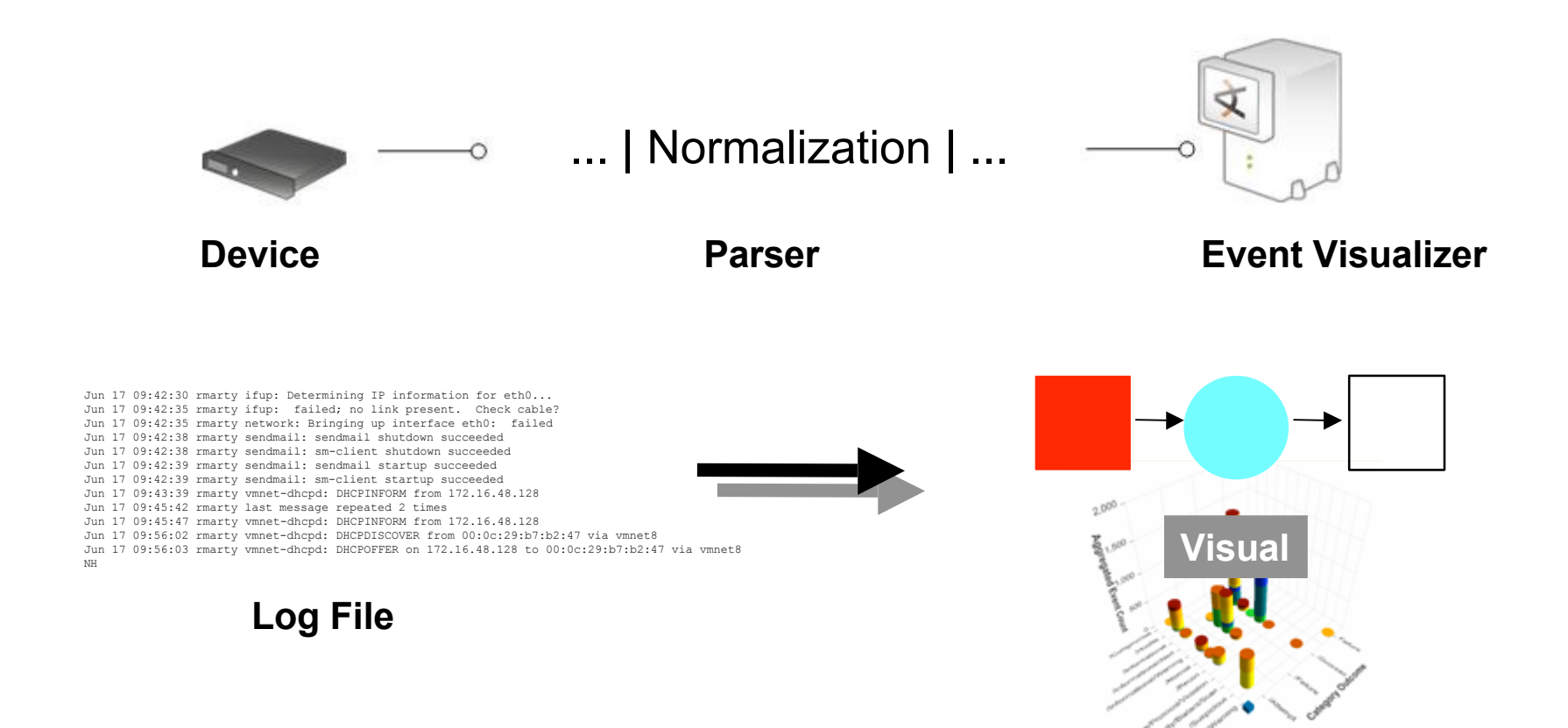

# **Visual Types**

# \_ Visuals that AfterGlow supports:

#### Link Graphs

**TreeMaps** 

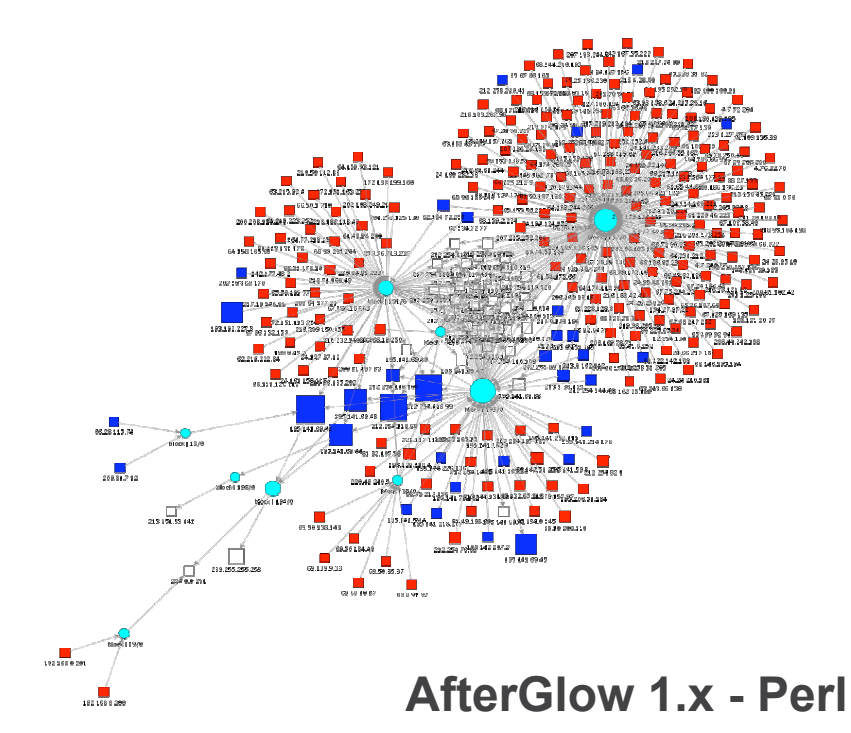

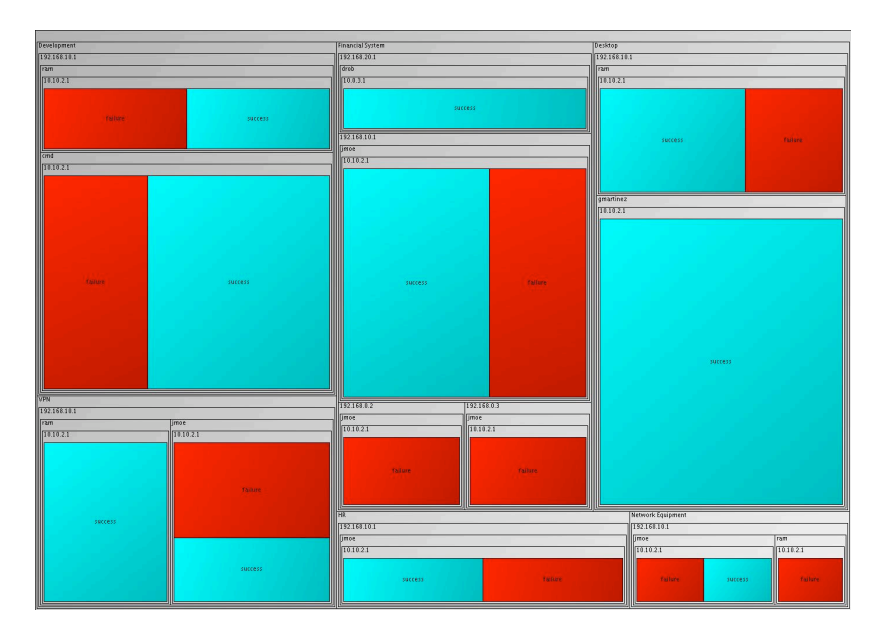

AfterGlow 2.0 - JAVA

# **Link Graph Configurations**

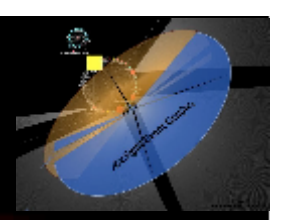

#### Raw Event:

```
[**] [1:1923:2] RPC portmap UDP proxy attempt [**]
[Classification: Decode of an RPC Query] [Priority: 2]
06/04-15:56:28.219753 192.168.10.90:32859 ->
192.168.10.255:111
UDP TTL:64 TOS:0x0 ID:0 IpLen:20 DgmLen:148 DF
Len: 120
```

#### Different node configurations:

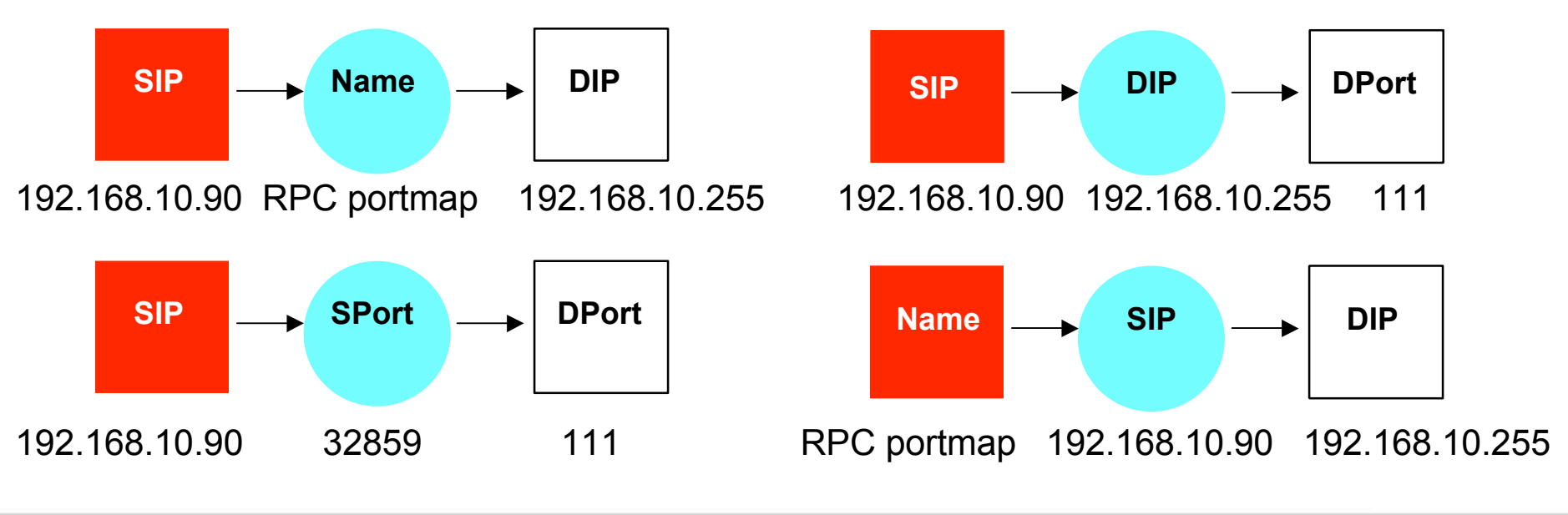

# **Tree Maps**

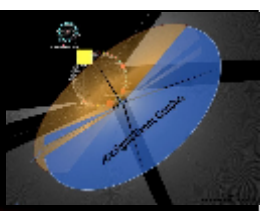

# All Network Traffic

# **Tree Maps**

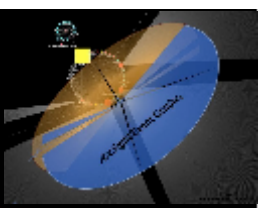

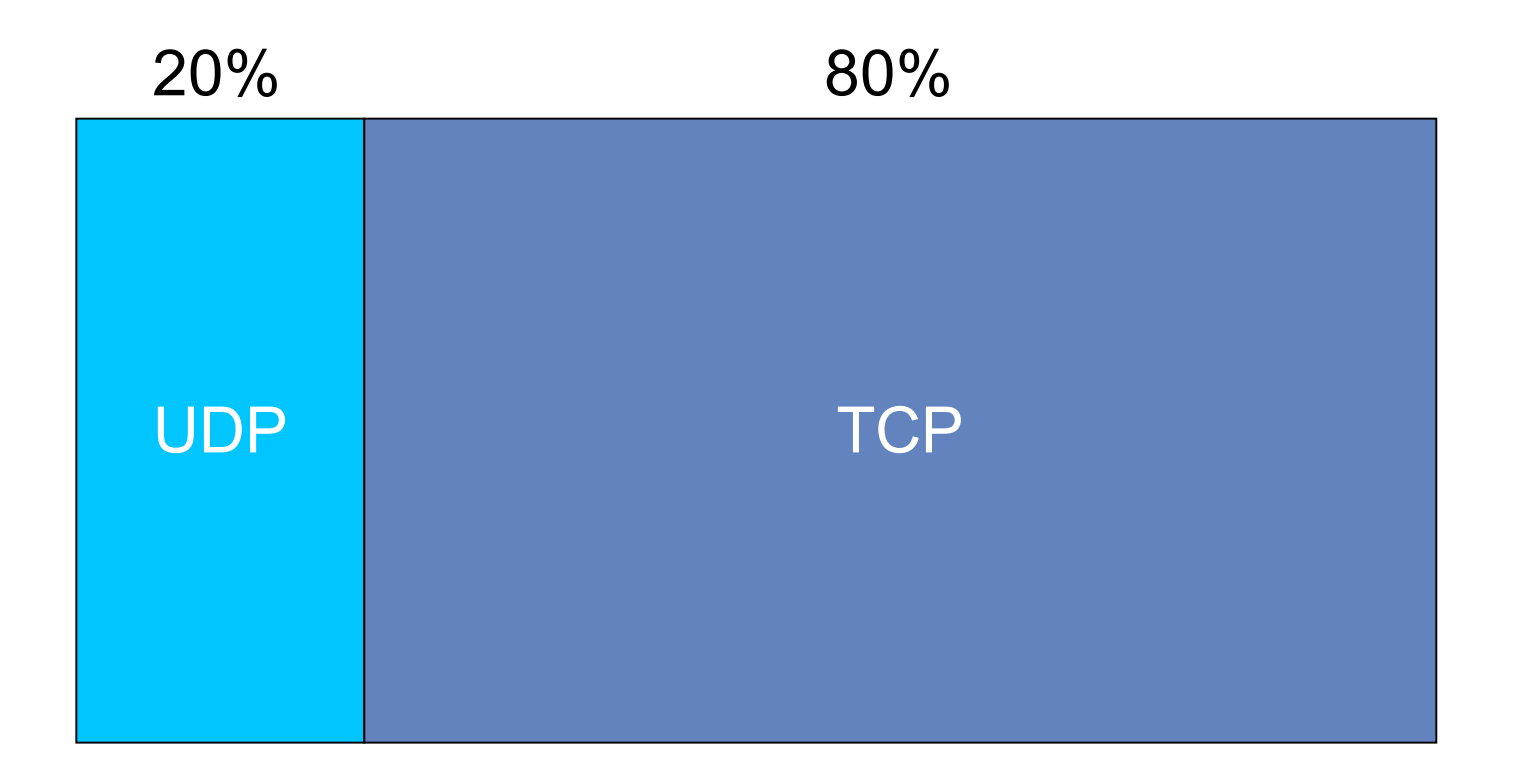

#### Configuration (Hierarchy): Protocol

# **Tree Maps**

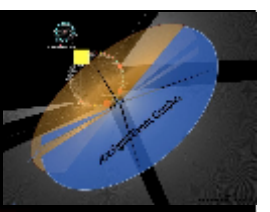

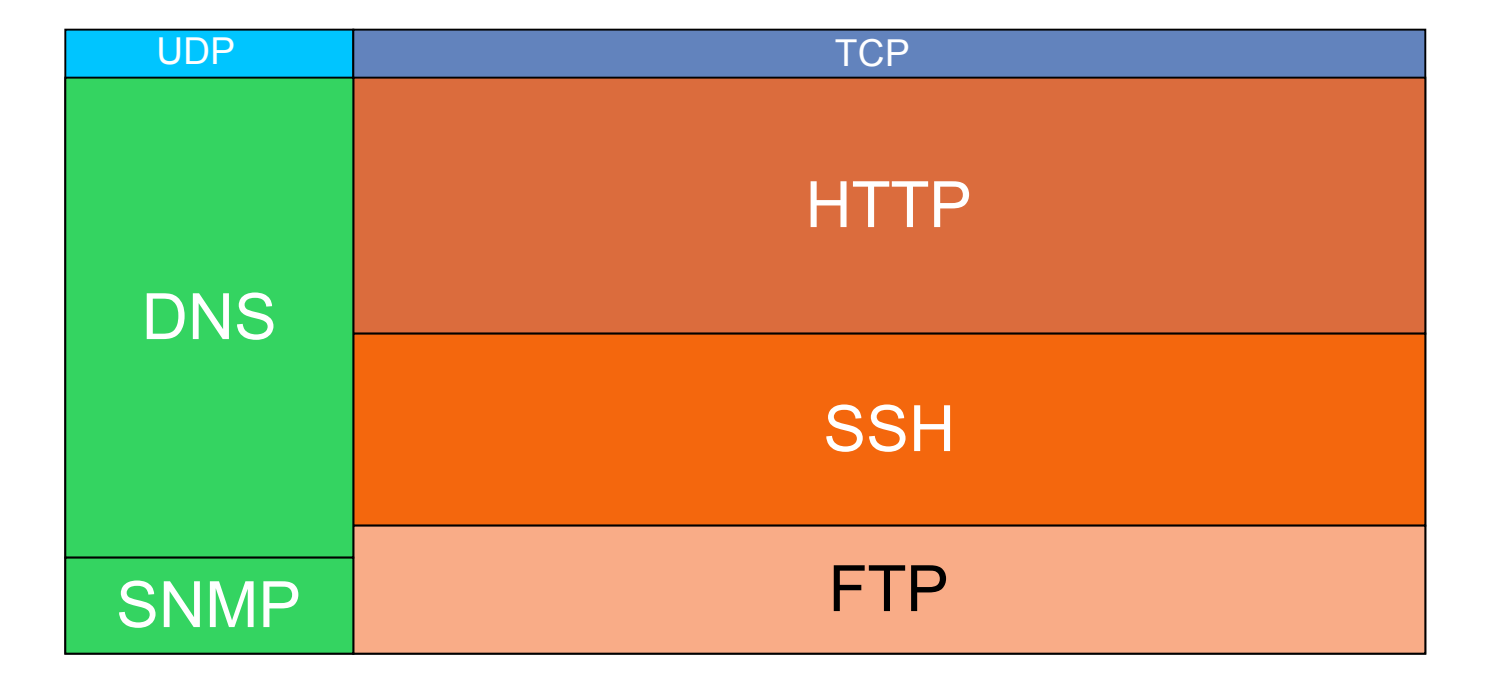

#### Configuration (Hierarchy): Protocol -> Service

# **AfterGlow**

afterglow.sourceforge.net

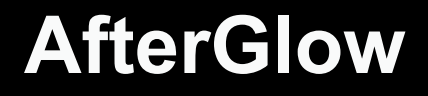

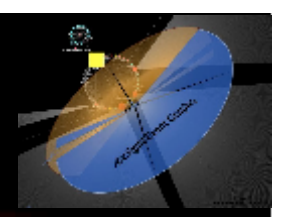

# http://afterglow.sourceforge.net

- Two Versions:
- AfterGlow 1.x Perl for Link Graphs
- AfterGlow 2.0 Java for TreeMaps

Collection of Parsers:

- pf2csv.pl BSD PacketFilter (pf)
- tcpdump2csv.pl tcpdump 3.9
- sendmail2csv.pl Sendmail transaction logs

#### AfterGlow Parsers

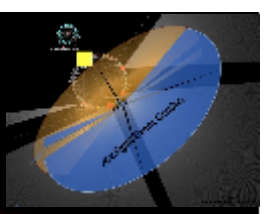

\_ tcpdump2csv.pl

- Takes care of swapping response source and targets
  - tcpdump -vttttnnelr /tmp/log.tcpdump |
  - ./tcpdump2csv.pl "sip dip sport"

# \_ sendmail\_parser.pl

### • Reassemble email conversations:

Jul 24 21:01:16 rmarty sendmail[17072]: j6P41Gqt017072: from=<root@localhost.localdomain>, size=650, class=0, nrcpts=1, Jul 24 21:01:16 rmarty sendmail[17073]: j6P41Gqt017072: to=ram, ctladdr=<root@localhost.localdomain> (0/0), delay=00:00:00, xdelay=00:00:00, mailer=local, pri=30881, dsn=2.0.0, stat=Sent

# \_ pf2csv.pl

Parsing OpenBSD pf output

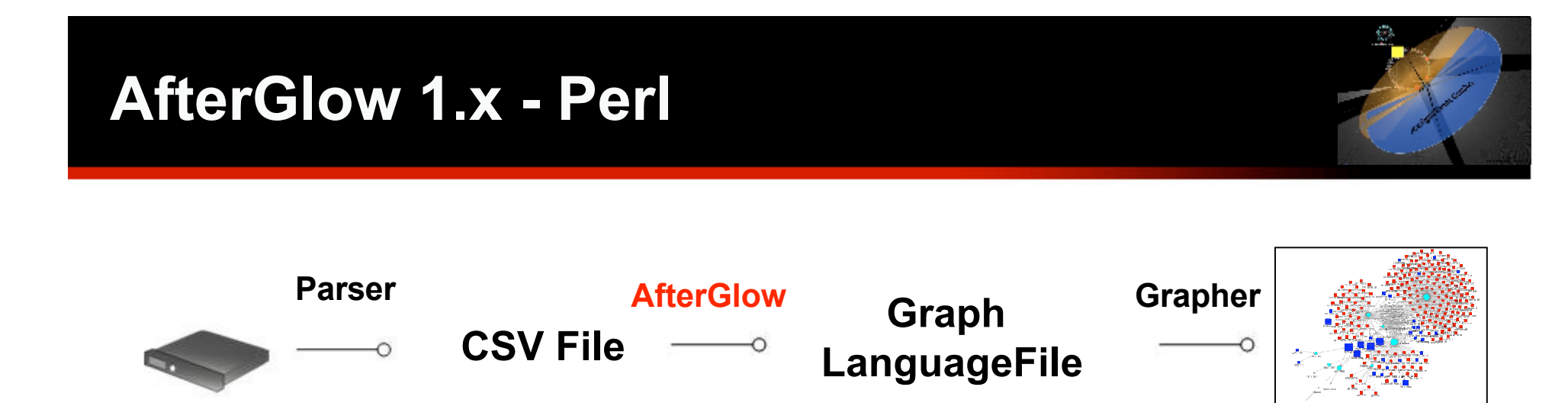

Supported graphing tools:

- GraphViz from AT&T (dot, neato, circo, twopi) http://www.graphviz.org
- LGL (Large Graph Layout) by Alex Adai http://bioinformatics.icmb.utexas.edu/lgl/

#### AfterGlow 1.x Features

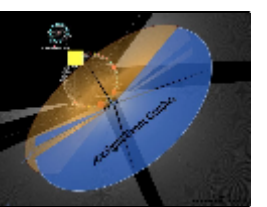

\_ Generate Link Graphs

- Filtering Nodes
  - Based on name
  - Based on number of occurrences
- \_ Fan Out Filtering
- \_ Coloring
  - Edges
  - Nodes

\_ Clustering

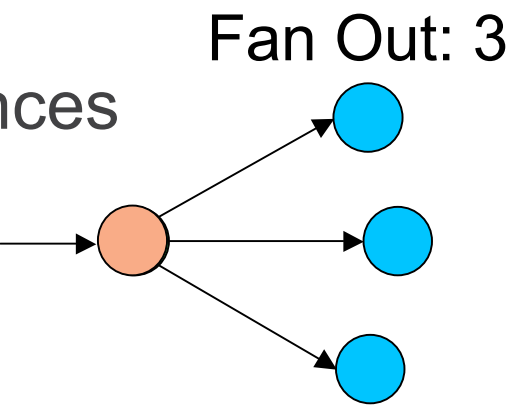

### AfterGlow 1.x Command Line Parameters

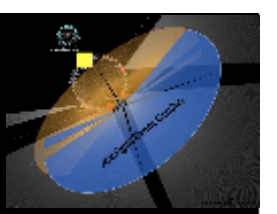

- Some command line arguments:
  - -h : help
  - -t : two node mode
  - -d : print count on nodes
  - -e : edge length
  - -n : no node labels
  - -o *threshold*: omit threshold (fan-out for nodes to be displayed)
  - -f *threshold* : fan out threshold for source node
  - -c configfile : color configuration file

# AfterGlow 1.x **Hello World**

#### Input Data:

- a,b
- a,c b,c
- d,e

Output:

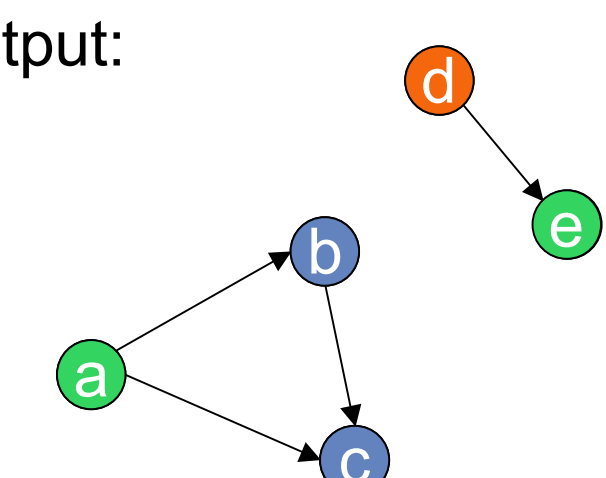

#### Command:

cat file | ./afterglow -c simple.properties -t \ neato -Tgif -o test.gif

#### simple.properties:

```
color.source="green" if ($fields[0] ne "d")
color.target="blue" if ($fields[1] ne "e")
```

```
color.source="red"
```

```
color="green"
```

# AfterGlow 1.x Property File – Color Definition

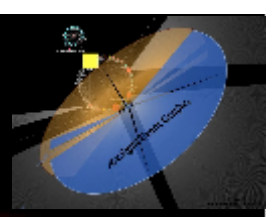

#### • Coloring:

color.[source|event|target|edge]=
 <

• Array @fields contains input-line, split into tokens:

color.event="red" if ( $fields[1] = ~ /^192 \land ... *$ )

• Filter nodes with "invisible" color:

color.target="invisible" if (\$fields[0] eq
"IIS Action")

# AfterGlow 1.x Property File - Clustering

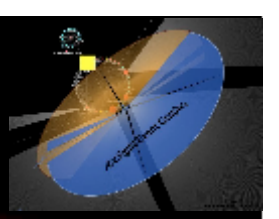

#### • Clustering:

cluster.[source|event|target]=

<perl expression returning a cluster name>

# AfterGlow 2.0 - Java

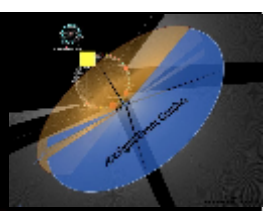

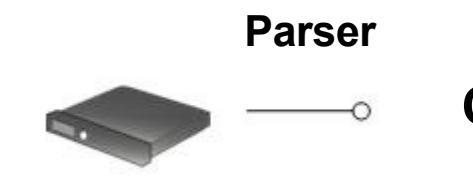

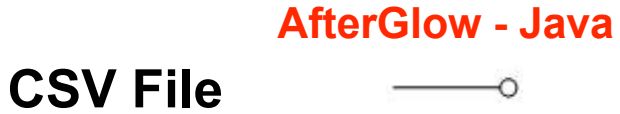

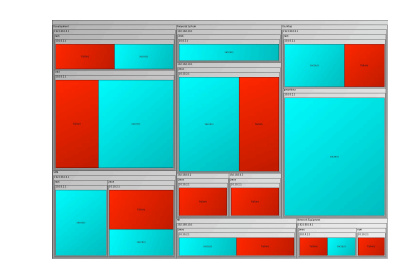

\_ Command line arguments:

- -h : help
- -c file : property file
- -f file : data file

# AfterGlow 2.0 Example

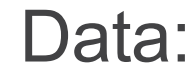

|              | # AfterGlow - JAVA 2.0                                |
|--------------|-------------------------------------------------------|
|              | # Properties File                                     |
| Target Syste |                                                       |
| Development  | # File to load                                        |
| VPN,192.168  | file.name=/home/ram/afterglow/data/sample. <b>csv</b> |
| Financial S  |                                                       |
| VPN,192.168  | # Column Types (default is STRING), start with 0!     |
| VPN,192.168  | # Valid values:                                       |
| Financial S  | # STRING                                              |
| Financial S  | # INTEGER                                             |
|              | # CATEGORICAL                                         |
|              | column type count=4                                   |
|              | column.type[0].column=0                               |
| Launch:      | column.type[0].type=INTEGER                           |
|              | column.type[1].column=1                               |
|              | column.type[1].type=CATEGORICAL                       |
| ./attergio   | column.type[2].column=2                               |
| 0            | column.type[2].type=CATEGORICAL                       |
|              | column.type[3].column=3                               |
|              | column.type[3].type=CATEGORICAL                       |
|              |                                                       |
|              | # Size Column (default is 0)                          |
|              | size.column=0                                         |
|              |                                                       |
|              | # Color Column (default 15 U)                         |
|              | COLOR.COLUMN=2                                        |

# AfterGlow 2.0 Output

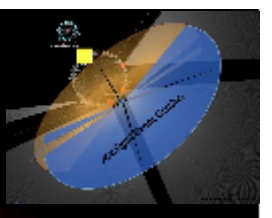

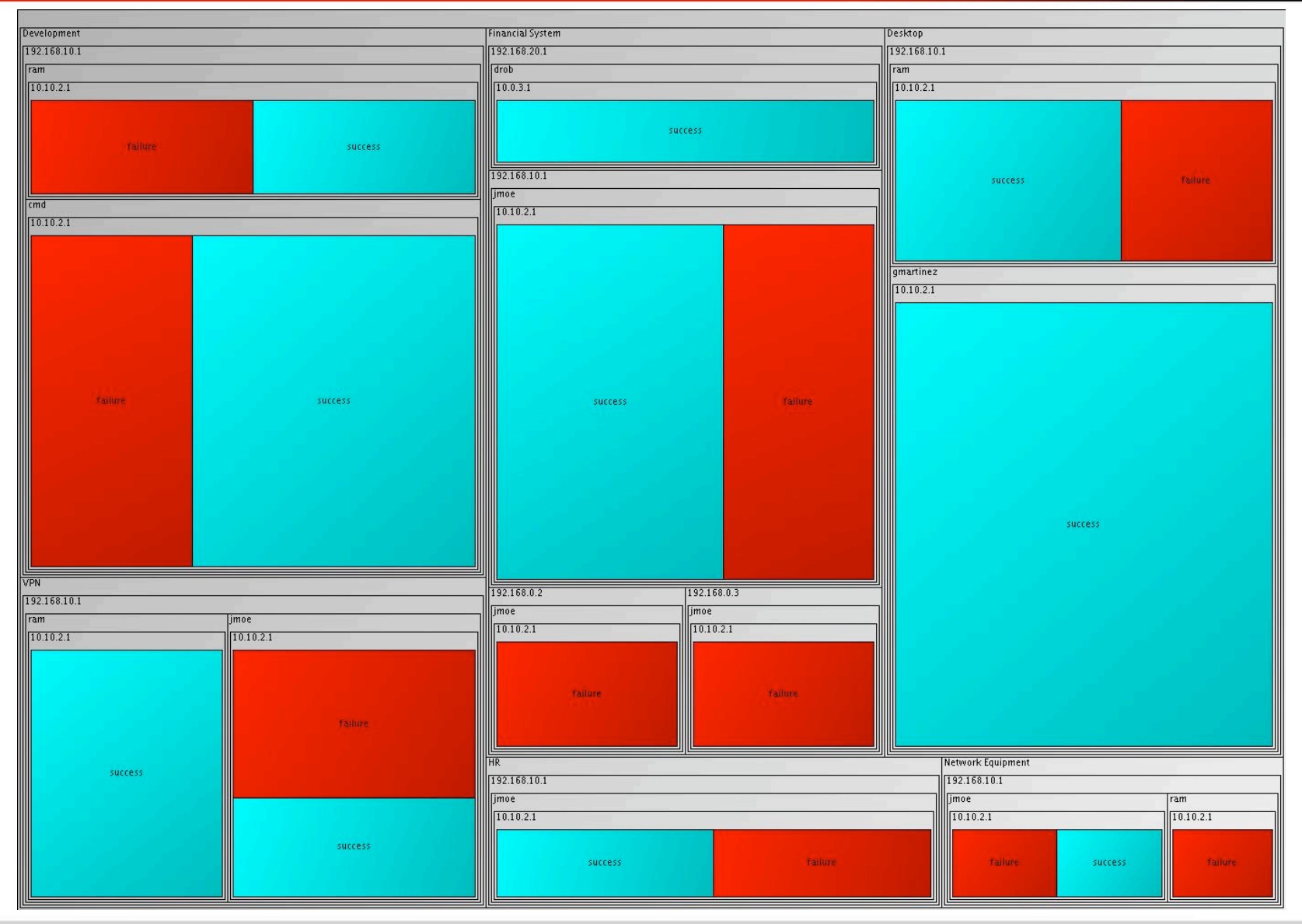

# AfterGlow 2.0 Interaction

- \_ Left-click:
  - Zoom in
- \_ Right-click:
  - Zoom all the way out
- Middle-click
  - Change Coloring to current depth

(Hack: Use SHIFT for leafs)

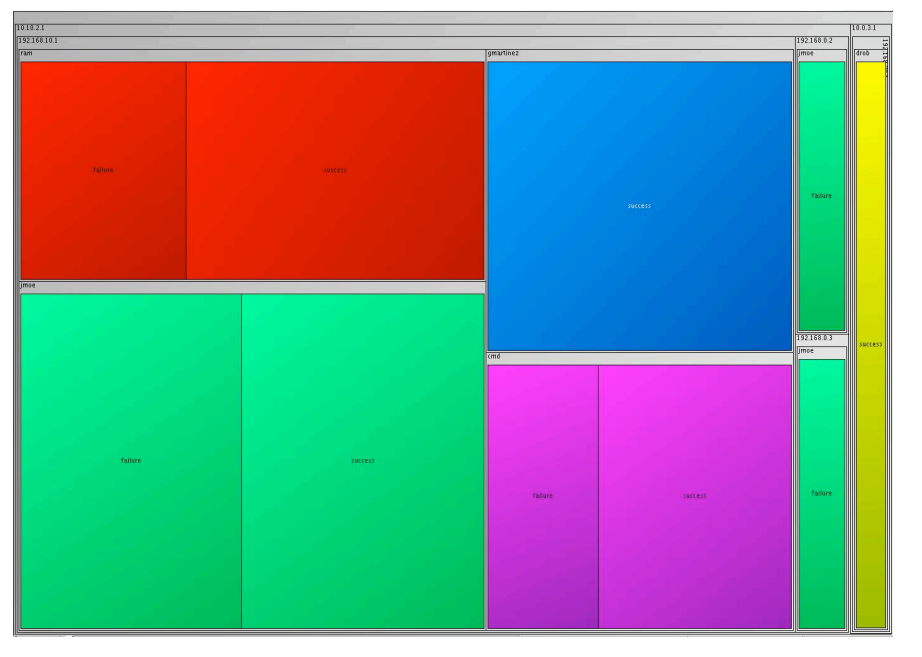

# **Firewall Log File Analysis**

#### Firewall Log File Analysis Overview

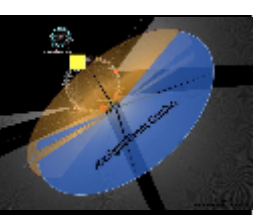

- 1. Parse Firewall Log
- 2. Investigate allowed incoming traffic
  - Do you know what you are dealing with?
- 3. Investigate allowed outgoing traffic
  - What is leaving the network?
- 4. Investigate blocked outgoing traffic
  - Mis-configured or compromised internal machines OR ACL problem
- 5. Investigate blocked incoming traffic
  - What is trying to attack me?

### Firewall Log File Analysis Parsing PF Firewall Log

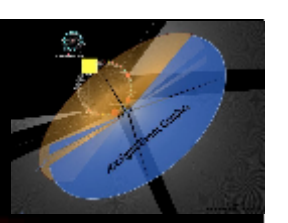

#### Input (pflog):

Feb 18 13:39:15.598491 rule 71/0(match): pass in on xl0: 195.27.249.139.63263 >
195.141.69.42.80: S 492525755:492525755(0) win 32768 <mss 1460,nop,wscale
0,nop,nop,timestamp 24053 0> (DF)
Feb 18 13:39:15.899644 rule 71/0(match): pass in on xl0: 195.27.249.139.63264 >
195.141.69.42.80: S 875844783:875844783(0) win 32768 <mss 1460,nop,wscale
0,nop,nop,timestamp 24054 0> (DF)

#### Command:

cat pflog | pf2csv.pl "sip dip dport"

Output: 195.27.249.139,195.141.69.42,80 195.27.249.139,195.141.69.42,80 AfterGlow Input

#### Visualization:

cat pflog | pf2csv.pl "sip dip dport" | \
afterglow -c properties | neato -Tgif -o foo.gif

#### Firewall Log File Analysis Passed Incoming Traffic

#### Command:

cat log | grep pass\_in | ./afterglow -c properties -d | dot -Tgif -o foo.gif

#### **Properties:**

```
cluster.source="External" if (!match("^195\.141\.69")) f:
color="red" if (field() eq "External") cluster.event="blue" if (regex("^195\.141\.69")) ma
color.event="lightblue"
color="red"
```

#### Features/Functions:

field()
cluster
match()

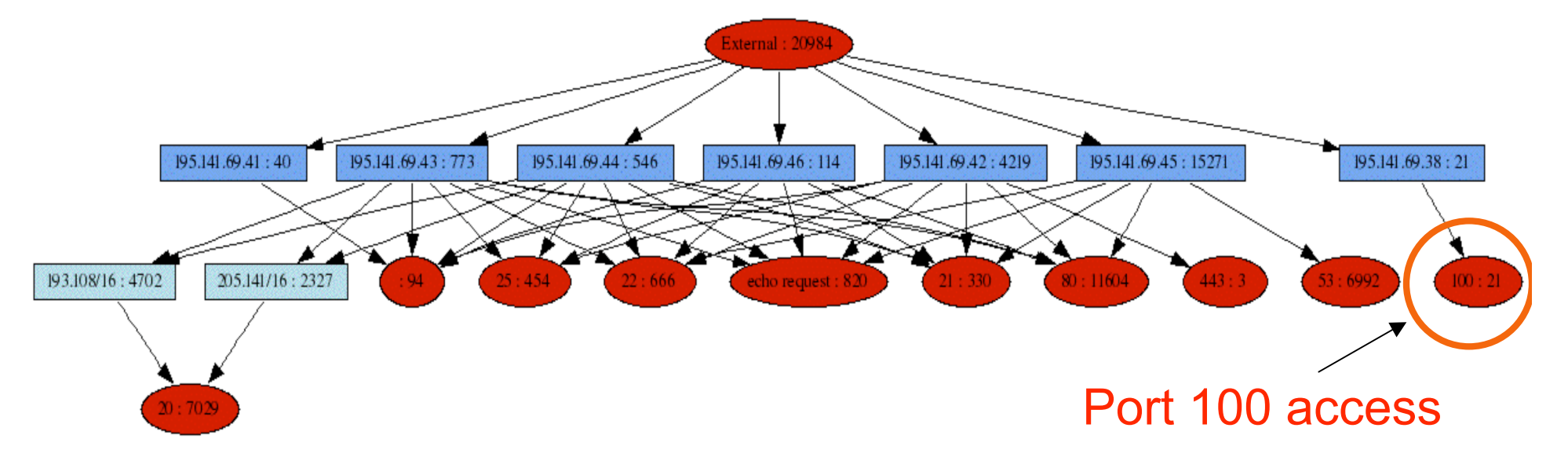

### **Firewall Log File Analysis Passed Outgoing Traffic**

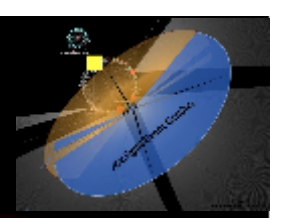

#### Command:

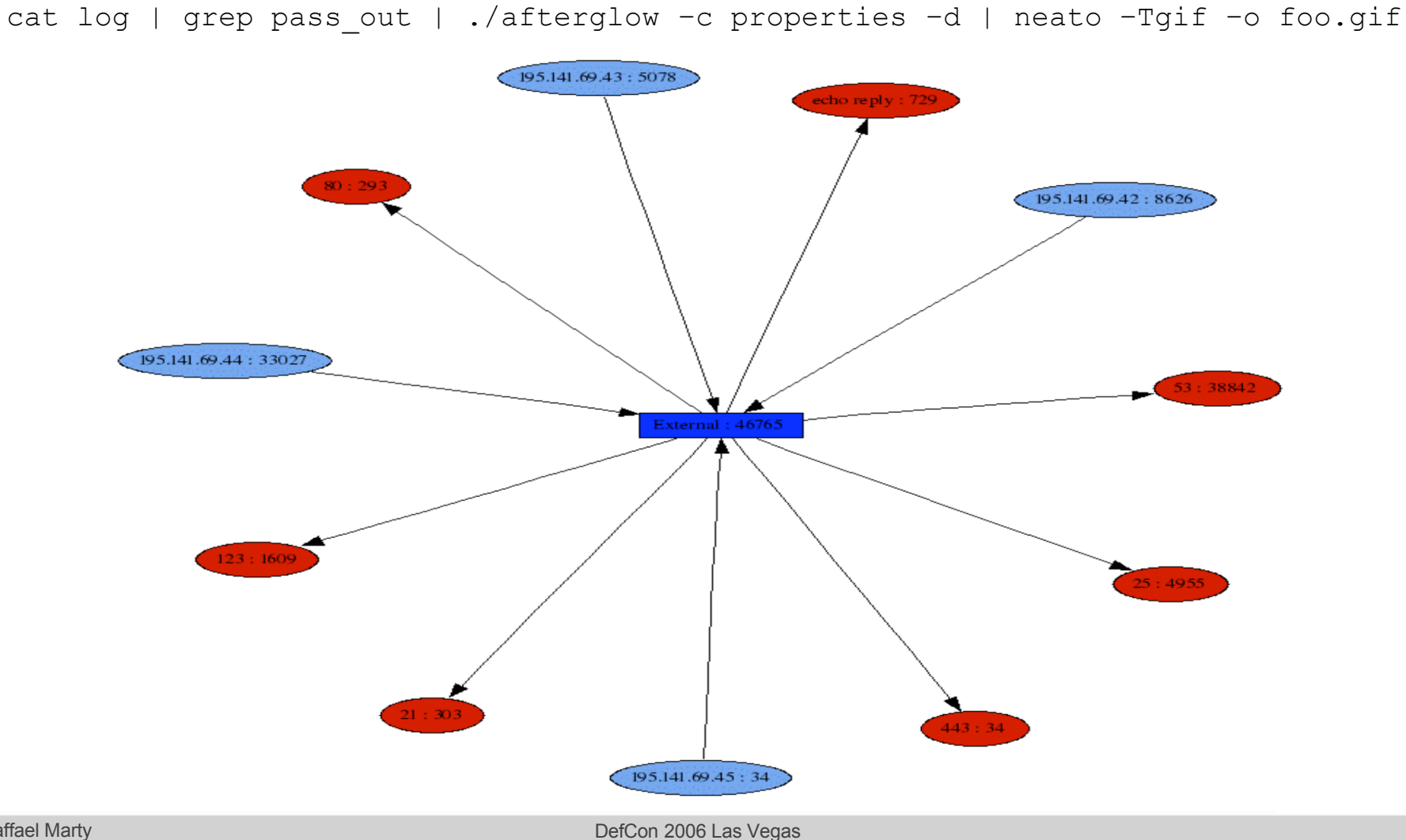

# Firewall Log File Analysis Blocked Outgoing Traffic

#### Command:

cat log | grep block\_out | ./afterglow -c properties -d | neato -Tgif -o foo.gif

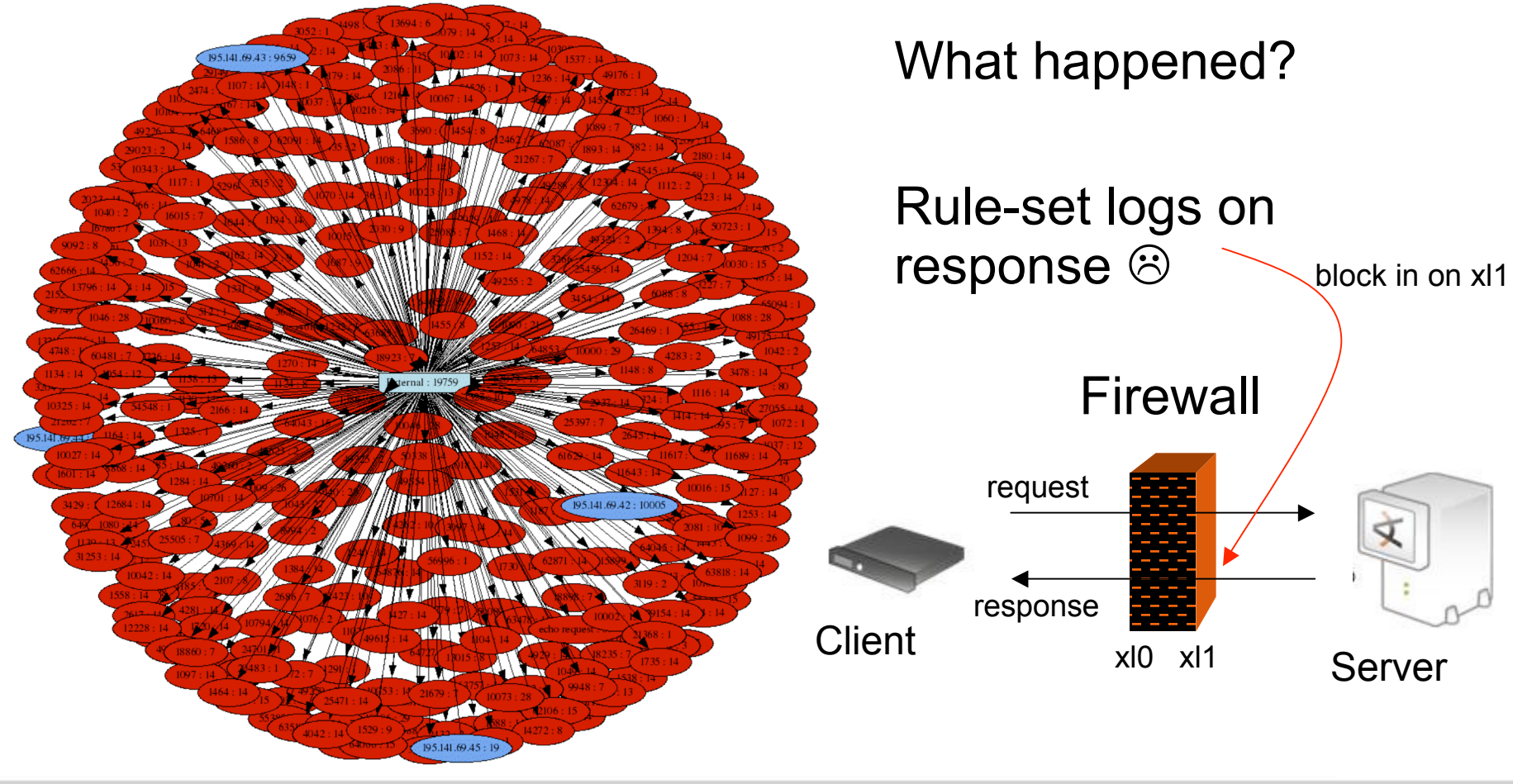

DefCon 2006 Las Vegas

# **Firewall Log File Analysis Blocked Outgoing Traffic – 2<sup>nd</sup> Attempt**

cat log | pf2csv.pl "sip dip dport reversed" | grep -v "R\$" Uses heuristics to filter responses out

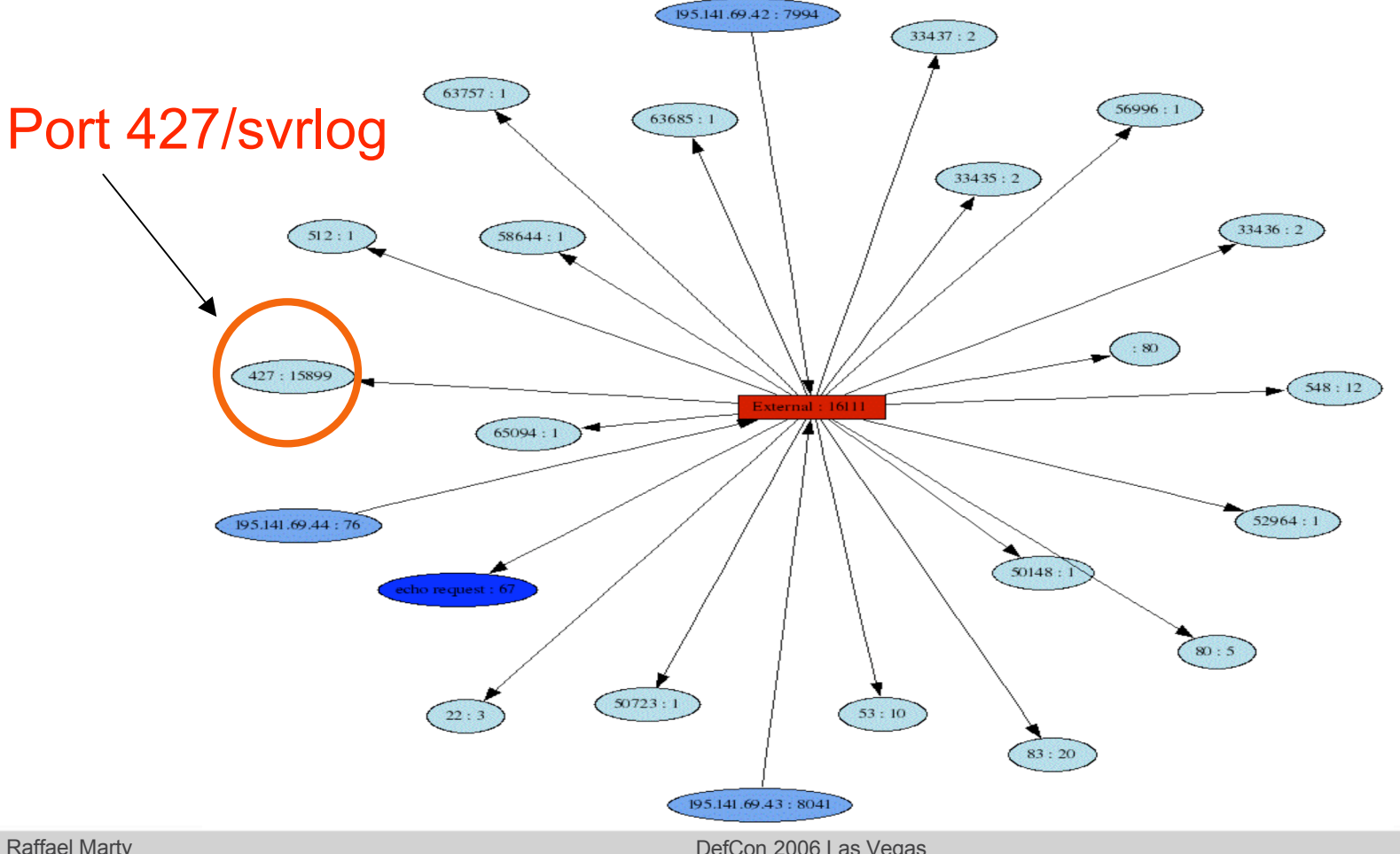

#### Firewall Log File Analysis Blocked Incoming Traffic

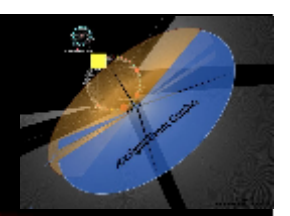

#### Command:

cat log | grep block\_in | ./afterglow -c properties -d | neato -Tgif -o foo.gif

# You guessed right: WAY TOO MESSY!

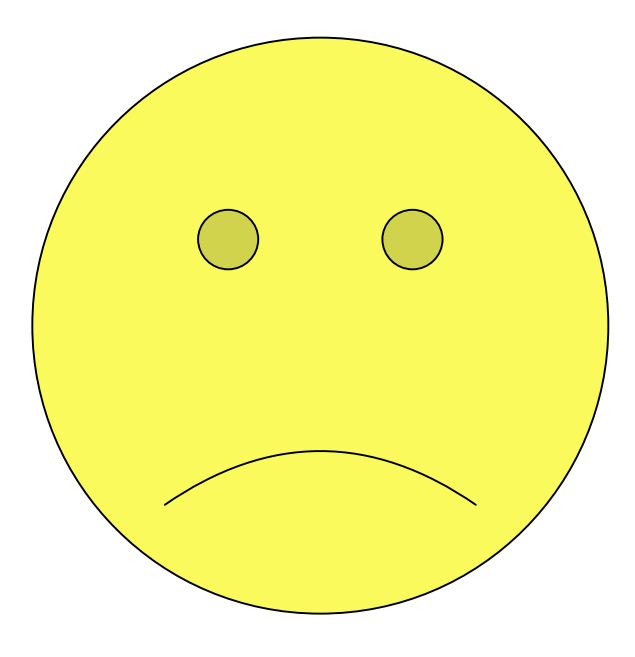

### Firewall Log File Analysis Blocked Incoming Port-Scans

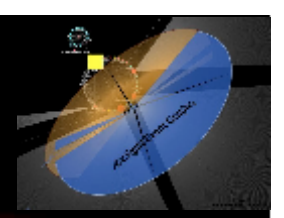

#### Command:

cat log |grep block\_in |./afterglow -c properties -d -g 2 | neato -Tgif -o foo.gif

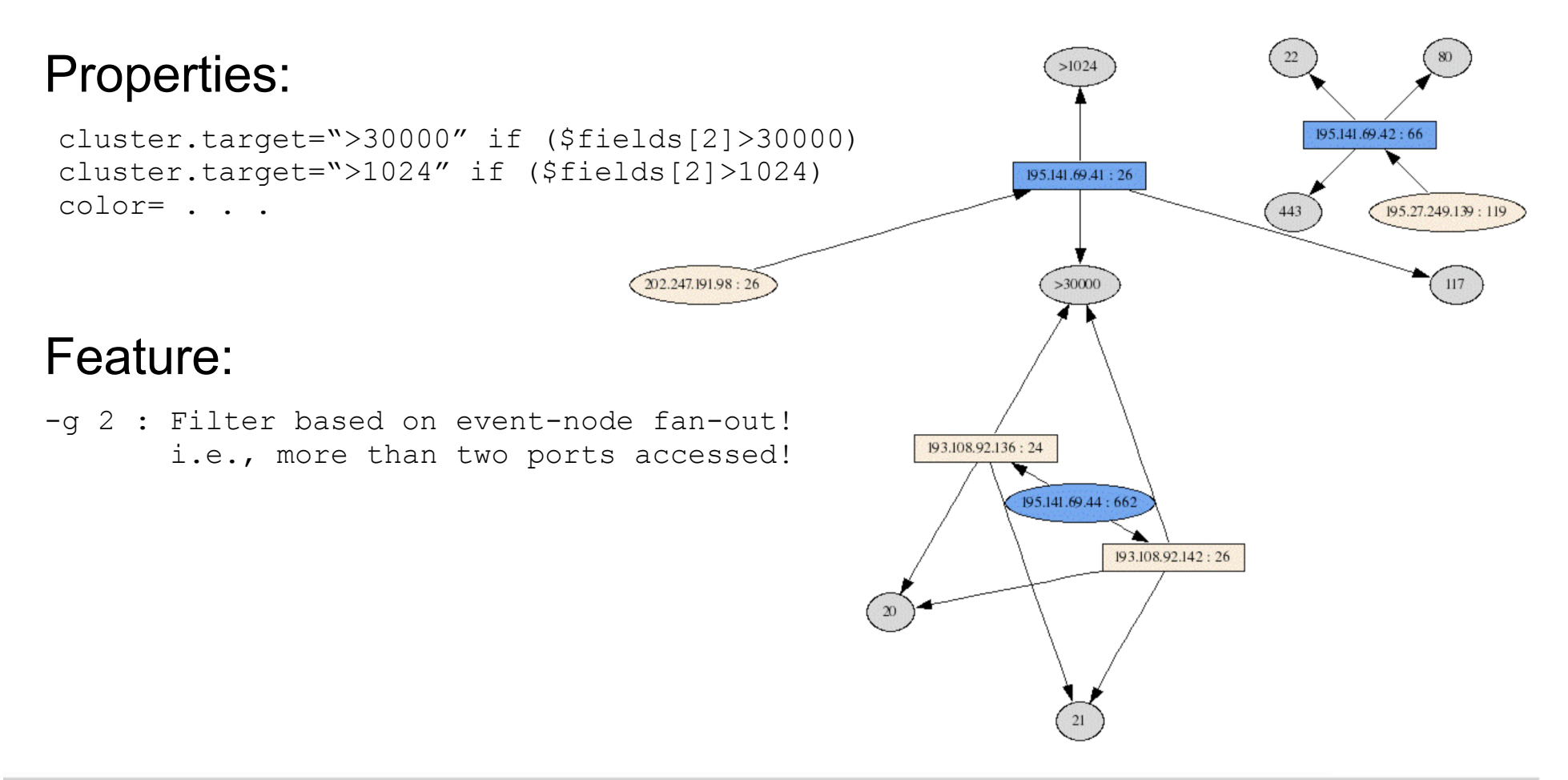

#### Firewall Log File Analysis Blocked Incoming Port-Scans

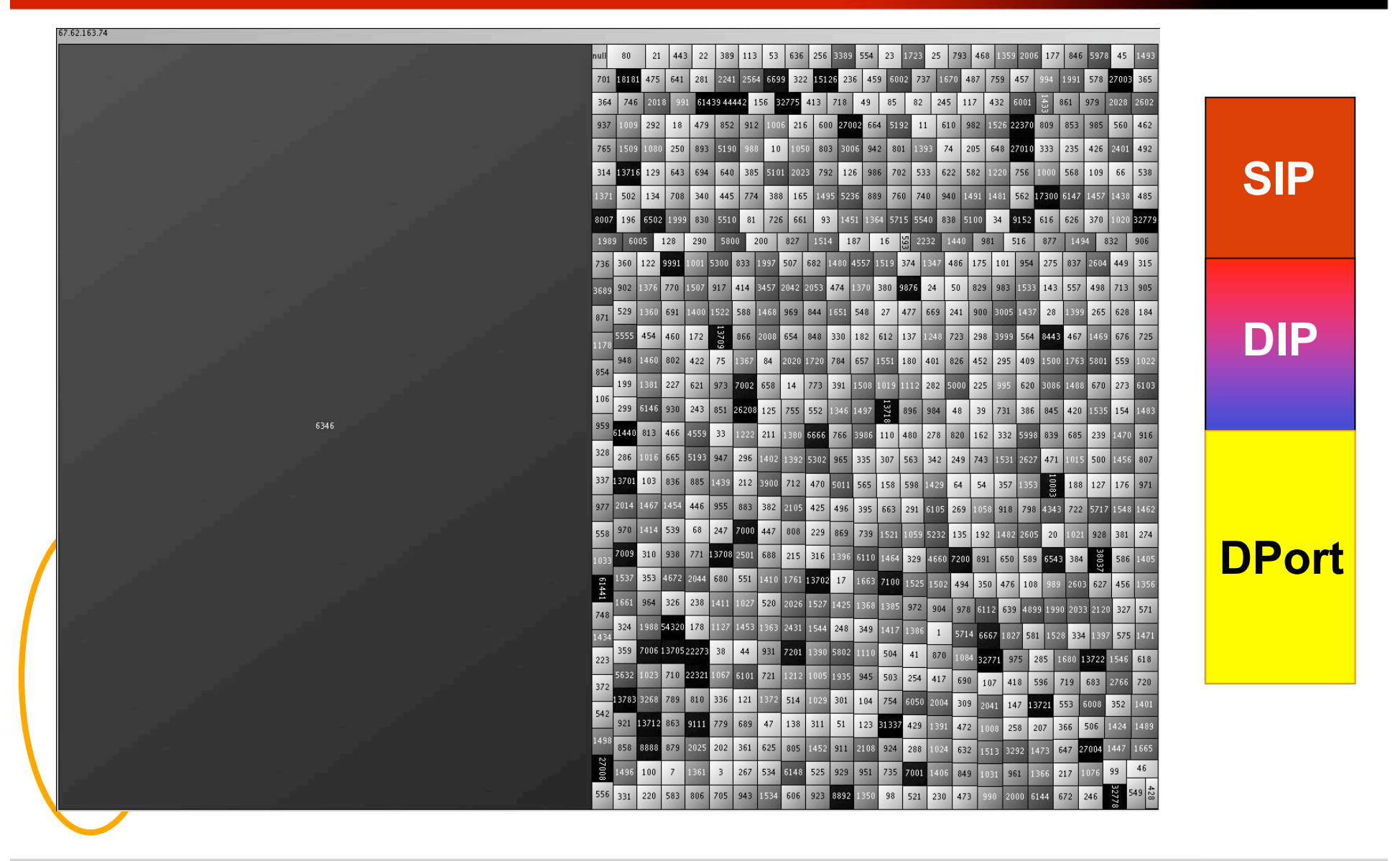

# Firewall Log File Analysis Blocked Incoming Bogon Addresses

Command:

cat log | grep block\_in |./afterglow -c properties -d | neato -Tgif -o foo.gif

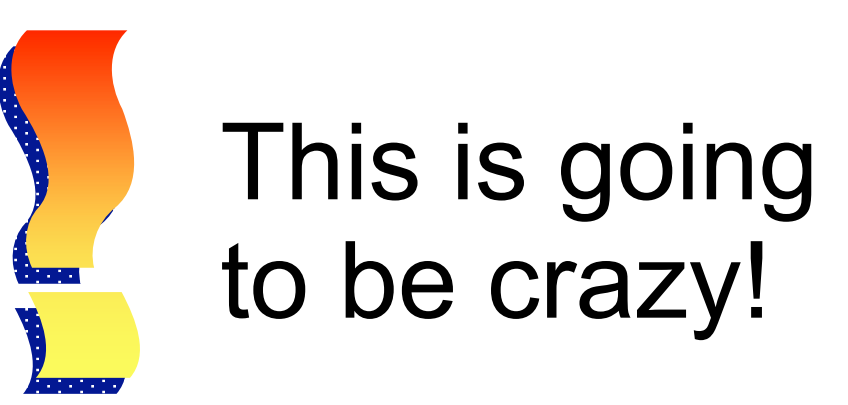

# Firewall Log File Analysis Blocked Incoming Bogon Addresses

#### Command:

cat log |grep block\_in |./afterglow -c properties -d | neato -Tgif -o foo.gif Properties: Bogon Address Space

variable=@ranges=qw{0.0.0.0/7 2.0.0.0/8 5.0.0.0/8 7.0.0.0/8 10.0.0.0/8 23.0.0.0/8 27.0.0.0/8
31.0.0.0/8 36.0.0.0/7 39.0.0.0/8 42.0.0.0/8 49.0.0.0/8 50.0.0.0/8 77.0.0.0/8 78.0.0.0/7 92.0.0.0/6 96.0.0.0/4
112.0.0.0/5 120.0.0.0/8 127.0.0.0/8 169.254.0.0/16 172.16.0.0/12 173.0.0.0/8 174.0.0.0/7 176.0.0.0/5 184.0.0.0/6
192.0.2.0/24 192.168.0.0/16 197.0.0.0/8 198.18.0.0/15 223.0.0.0/8 224.0.0.0/3 };

```
cdlste$vsduce@;$maphe#$yamap{=$ubhee(fiebdet,($ield))@$amges
    @redgesf f$gekuceplace("(\\d+)")."/8" if
coldmatghe#n"(195\(1match9)")(1&&\!$4alue9);"))
cdlstefbtacget=$value=0; map{ $value+=subnet(field(),$_) }
    @ranges; regex_replace("(\\d+)")."/8" if
    (!match("^(195\.141\.69)") && !$value);
```

#### Features:

```
variable=
regex_replace()
subnet(IP,range) e.g., subnet("10.0.0.2","10.0.0.0/8") → 1 (true)
```

# Firewall Log File Analysis Blocked Incoming Bogon Addresses

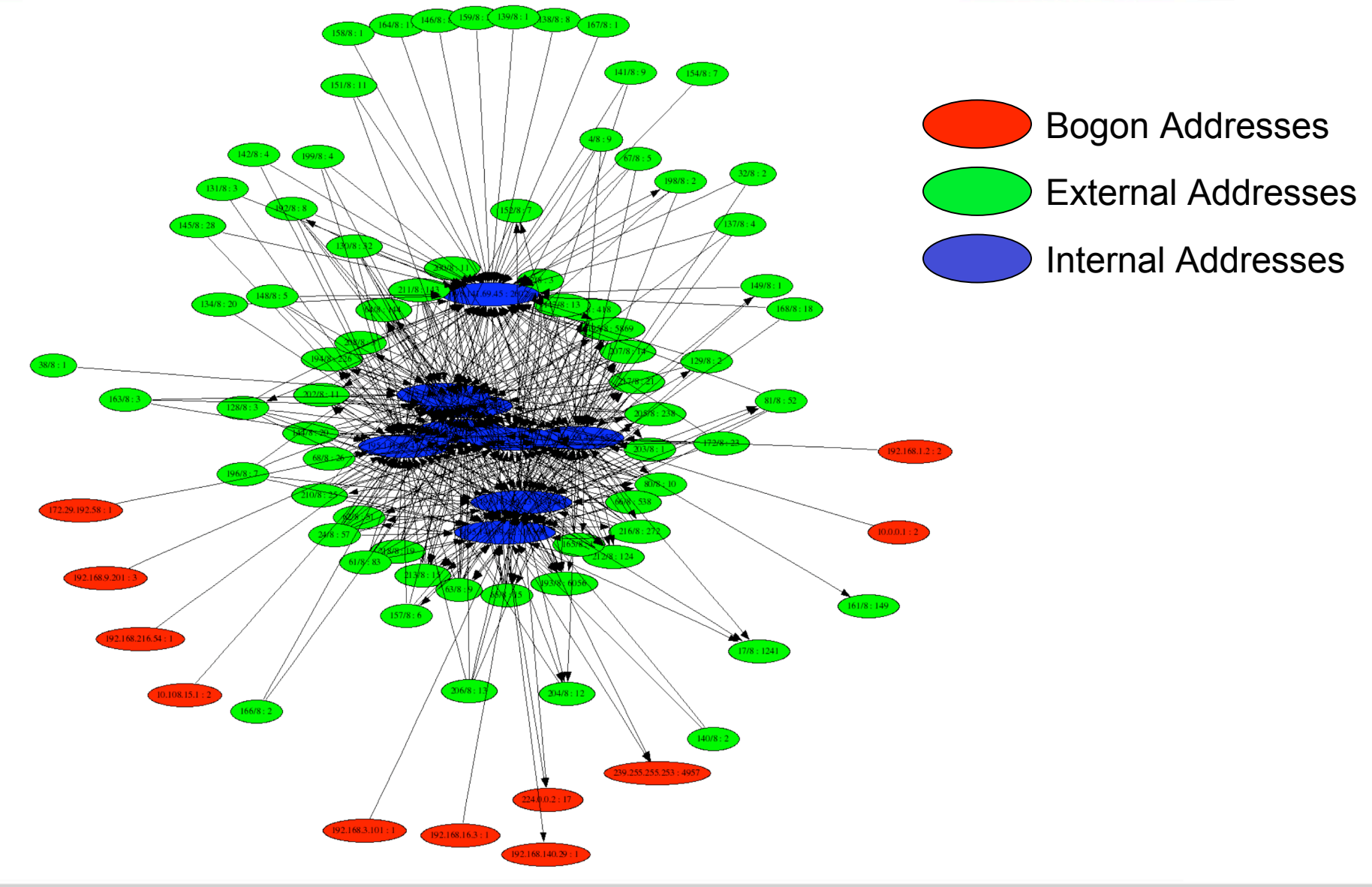

DefCon 2006 Las Vegas

# Summary

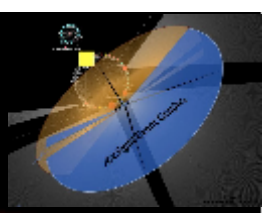

Alexander and the second second secon

- Introduced AfterGlow
  - Filtering
  - Coloring
  - Clur
     Don't Read Log Files
  - Unc Visualize Them!!
  - Find Juners

Spot suspicious activity

3**--** 3--

# 

# THANKS! Arcsign Arcsign Arcsignt.com

by ram ContentTeam@ArcSight, Inc.

DefCon 2006 Las Vegas